Manuel de réparation électronique en ligne et fiche de référence pour l'impression des schémas de câblage électronique (EWD)

## <u>Avertissement : vous devez apporter les modifications suivantes à votre ordinateur personnel avec</u> <u>l'impression.</u>

- Dans Internet Explorer (remarque : le manuel de réparation électronique en format HTML et les schémas de câblage électronique sont configurés pour fonctionner sous Internet Explorer, non Edge, Fox ou Chrome).
- 2. Cliquez sur « Tools » (Outils) dans la barre de menu.
- 3. Sélectionnez « Internet options » (Options Internet) et cliquez sur le bouton « Tabs » (Onglets).
- Sélectionnez « Always open pop-ups in a new tab » (Ouvrir dans un nouvel onglet) et cliquez sur « OK » (voir la figure 1).
- 5. Après avoir apporté les modifications, quittez Internet Explorer et relancez l'application.

| bbed Browsing Settings    | ;                                 |        |
|---------------------------|-----------------------------------|--------|
| Tabbed Browsing           |                                   |        |
| Warn me when clos         | sing multiple tabs                |        |
| Always switch to ne       | ew tabs when they are created     |        |
| Show previews for         | individual tabs in the taskbar*   |        |
| Enable Tab Groups         | •                                 |        |
| Open each new             | tab next to the current tab       |        |
| Open only the first       | home page when Internet Explorer  | starts |
| When a new tab is open    | ed, open:                         |        |
| A blank page              | ~                                 |        |
| When a pop-up is encour   | ntered:                           |        |
| O Let Internet Explore    | er decide how pop-ups should open |        |
| O Always open pop-u       | ips in a new window               |        |
| Always open pop-u         | ips in a new tab                  |        |
| Open links from other pro | ograms in:                        |        |
| O A new window            |                                   |        |
| A new tab in the cu       | urrent window                     |        |
| O The current tab or      | window                            |        |
| Takes effect after you re | estart your computer              |        |
|                           |                                   |        |
|                           |                                   |        |

Figure 1

## Impression à partir des sections principales du manuel de réparation électronique.

1. Lorsque votre procédure est affichée à l'écran :

- a. Cliquez sur l'icône d'impression , présentée à la figure 2.
- b. La procédure s'affichera dans une nouvelle fenêtre Internet Explorer, sélectionnez « File » (Fichier) dans la barre de menu, et sélectionnez « Print » (Imprimer), comme illustré à la figure 3.

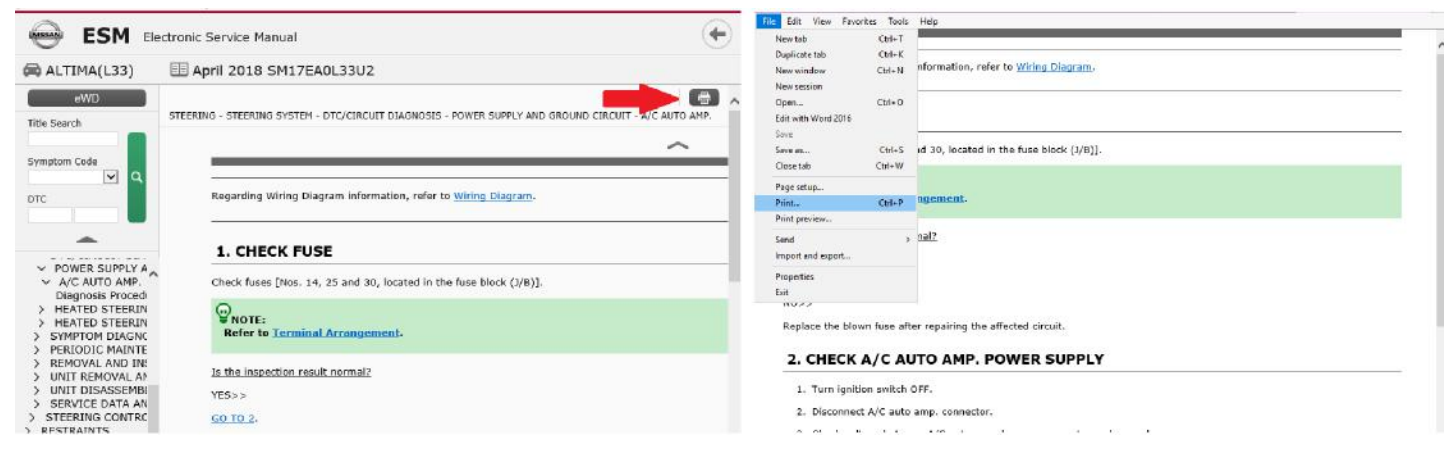

Figure 2

Figure 3

## Impression du schéma de câblage dans la section principale du manuel de réparation électronique

 L'utilisateur peut imprimer le schéma de câblage à partir de la fenêtre de publication, seulement si le schéma figure sous la forme d'un <u>hyperlien</u>, comme dans la figure ci-après. Si le schéma de câblage est affiché au lieu de l'<u>hyperlien</u>, ne tentez pas d'imprimer le schéma de câblage. Rendez-vous plutôt à la section EWD pour avoir accès à la fonction d'impression.

| ESM Electronic Service                                                                                                    | Manual                                                                           |
|----------------------------------------------------------------------------------------------------|----------------------------------------------------------------------------------|
| 🖨 ALTIMA(L33) 🛛 🖽 Septemb                                                                                                    | er 2018 SM18EA0L33U2                                                             |
| eWD<br>Title Search                                                                                                    | ENGINE - ENGINE CONTROL SYSTEM - QR25DE - WIRING DIAGRAM - ENGINE CONTROL SYSTEM |
| Symptom Code                                                                                                    | Wiring Diagram                                                                   |
| DTC                                                                                                    | Refer to <u>Wining Diagram</u> .                                                 |
| -                                                                                                    | ~                                                                                |
| S GENERAL INFORMATION ENGINE ENGINE MECHANICAL ENGINE LUBRICATION SYSTEM ENGINE COOLING SYSTEM QR25DE PRECAUTION PREPARATION PREPARATION ECU DIAGNOSIS INFORMATION WIRING DIAGRAM WIRING DIAGRAM WIRING DIAGRAM Wing Diagram |                                                                                  |

2. Cliquez sur l'hyperlien « Wiring Diagram » pour afficher les diagrammes à imprimer. La barre d'impression figurera au bas de la page.

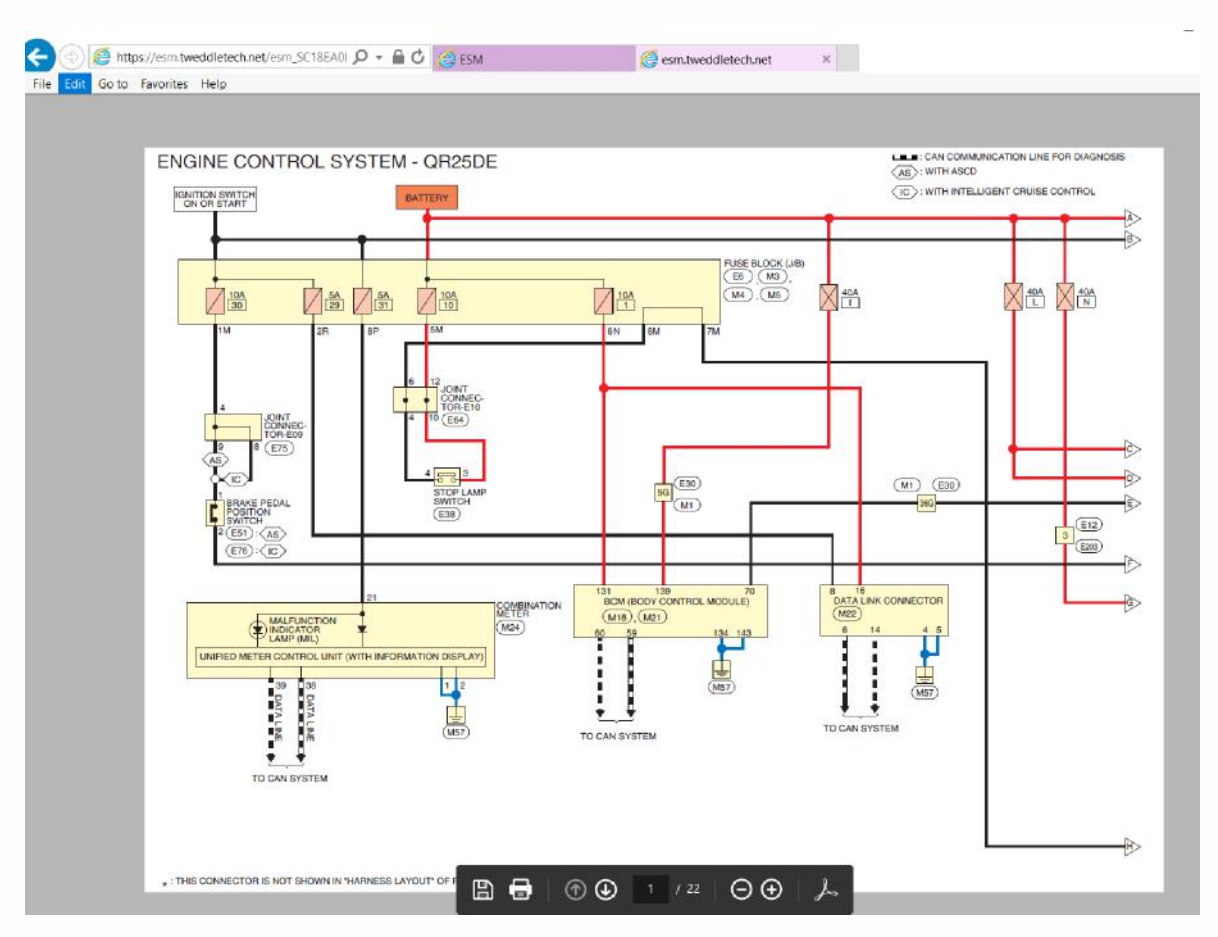

## Impression du schéma de câblage à partir de la section EWD

1. Utilisez l'icône d'impression

figurant dans la fenêtre EWD pour imprimer les diagrammes requis.

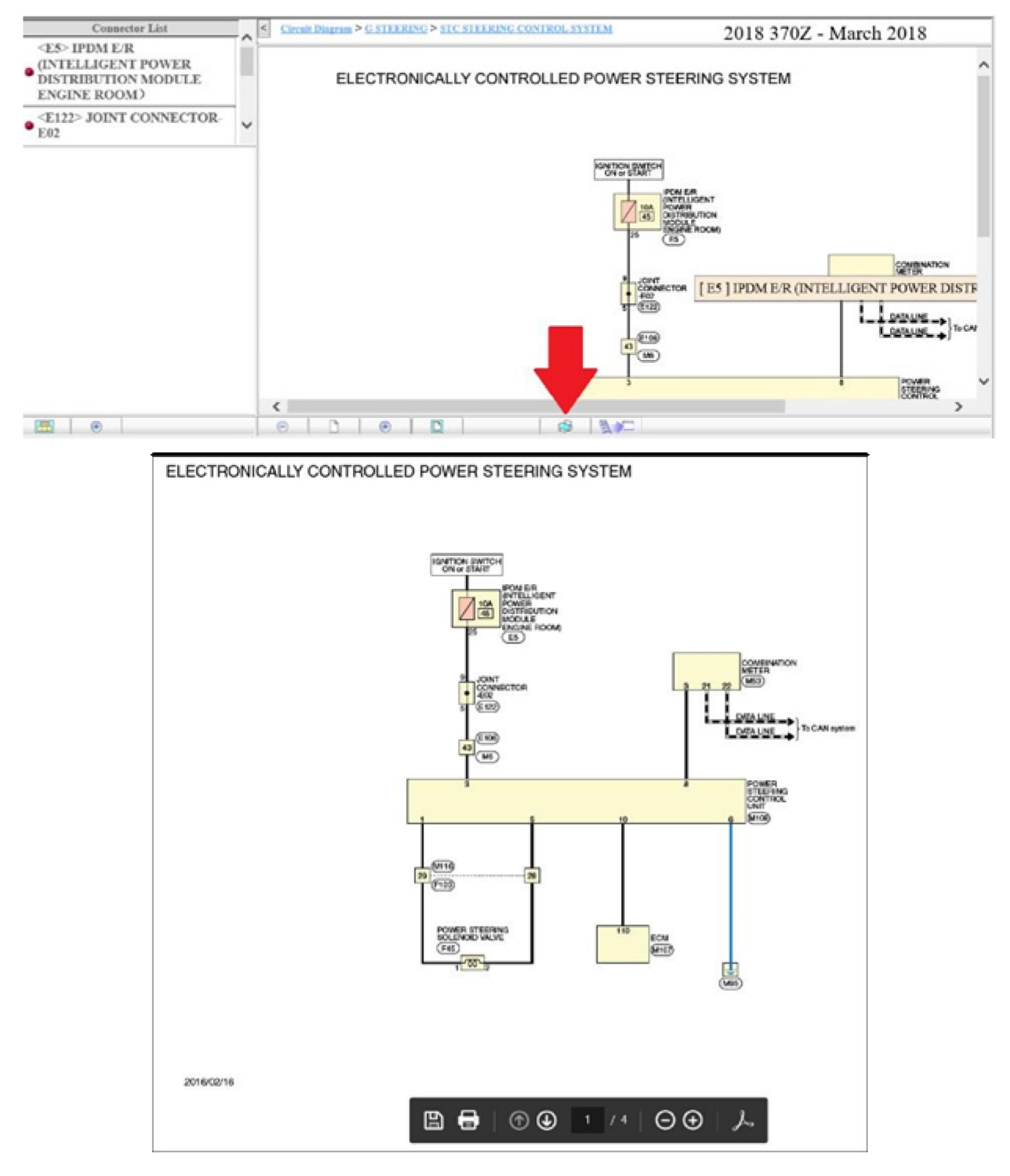

Si vous avez des problèmes, veuillez utiliser le formulaire de signalement d'erreur dans les manuels de réparation

électroniques

d'ASIST, lorsque vous accédez aux manuels de réparation.